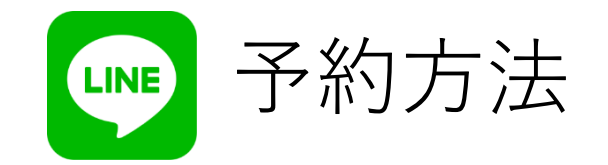

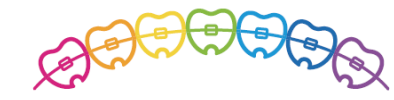

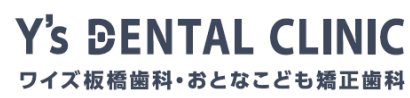

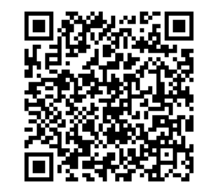

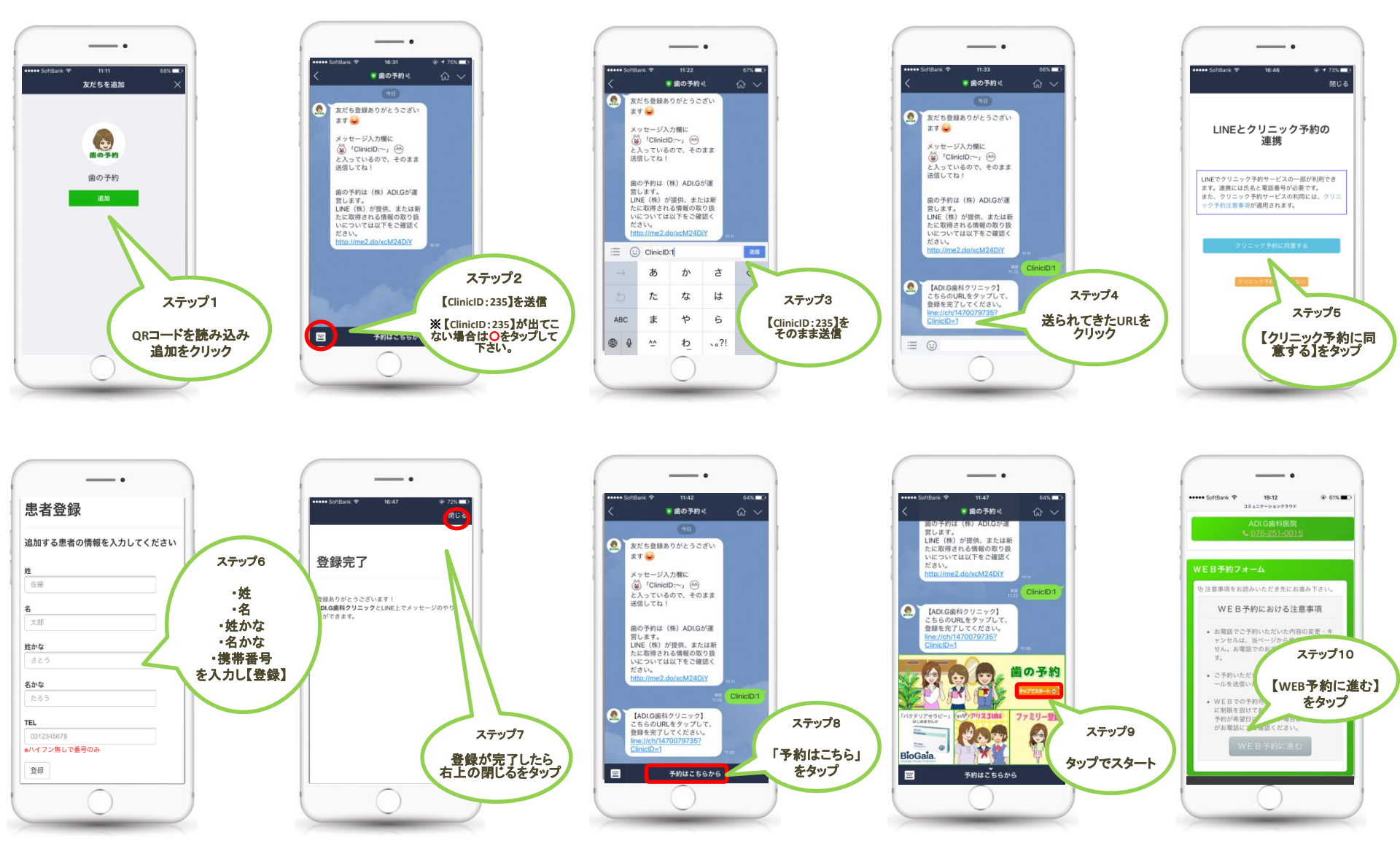

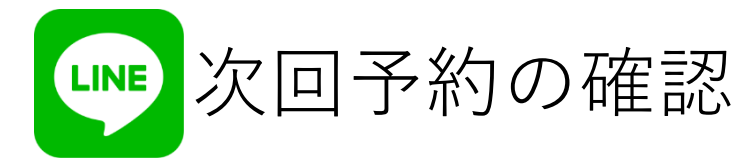

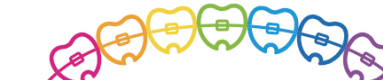

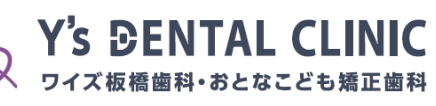

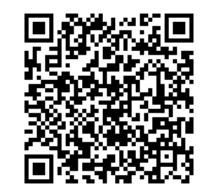

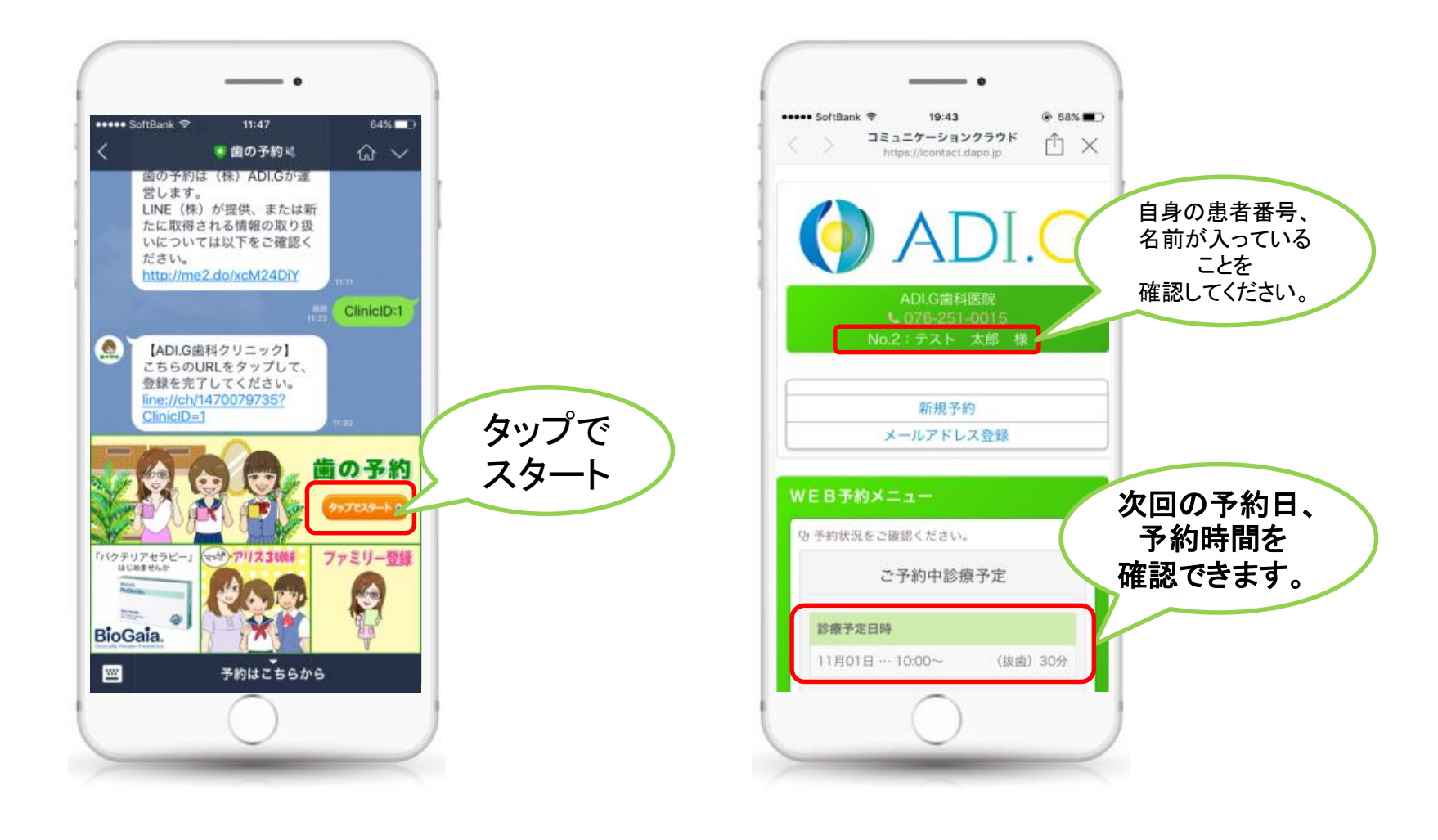

ご家族登録 LINE

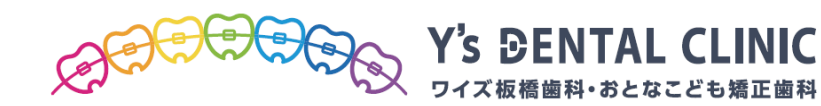

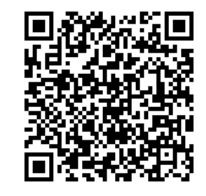

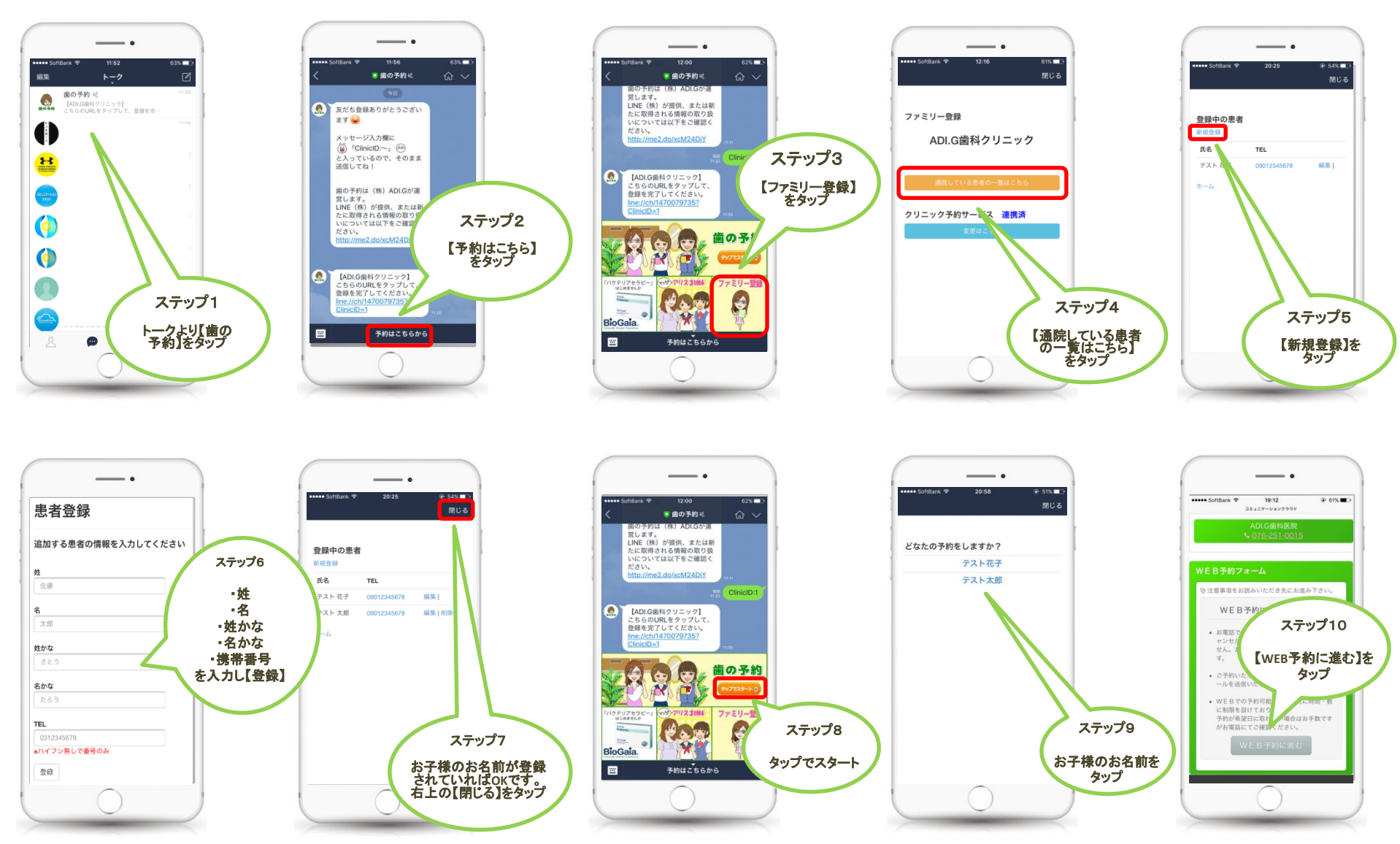